# **FOROPLUS** (Foro Italiano – La Tribuna)

### ACCESSO

| dal portale Unipg de selezionare il menù <u>elettroniche/risorse</u> e e poi la banca dati <b>l</b>                       | elle biblioteche ( <u>https</u><br><b>Risorse elettronich</b><br>-elettroniche)<br><b>Foro Plus:</b>                                                                   | ://csb.unipg.it<br>e ( <u>https://cst</u>                           | t/)<br>p.unipg.it/                               | risorse/ca                                   | atalogo-                                  | <u>e-risorse-</u>                                          |   |
|----------------------------------------------------------------------------------------------------|----------------------------------------------------------------------------------------------------|---------------------------------------------------------------------|--------------------------------------------------|----------------------------------------------|-------------------------------------------|------------------------------------------------------------|---|
|                                                                                                    | Elenco delle risorse elet                                                                                                    | troniche                                                            |                                                  |                                              |                                           |                                                            |   |
|                                                                                                    | Filtra per                                                                                                    | Ce                                                                  | erca parole ne                                   | l nome                                       |                                           |                                                            |   |
|                                                                                                    | ▼ Iniziale -                                                                                                    | 1                                                                   | foro plus                                        |                                              | Q <b>x</b>                                |                                                            |   |
| Nella prima scherma<br>riquadro arancione:                                                                                | ata della banca dati o<br>ACCESSO DIRETTO                                                                                                    | ccorre identifi                                                     | carsi come                                       |                                              | d'Ateneo<br>n                             | o, cliccando su                                            | I |
| in caso di accesso d<br>prima la <b>VPN</b> , istru:<br>elettroniche/risorse                                              | a remoto (per es. da<br>zioni alla pagina https<br>-elettroniche : cliccan                                                                                             | casa) e con i<br>s://csb.unipg.i<br>ido su:                         | propri disp<br>it/risorse/o                      | oositivi ri<br>catalogo-                     | cordarsi<br>e-risors                      | di attivare<br>e-                                          |   |
|                                                                                                    |                                                                                                    |                                                                     | O Per                                            | acceder                                      | e dall'e                                  | sterno (VPN)                                               |   |
|                                                                                                    | FUNZ                                                                                                    | ZIONALITA'                                                          | E USO                                            | BIBL                                         | LIOTECA ^                                 |                                                            |   |
| il menù <b>BIBLIOTE</b><br>permette la consulta<br>" <b>Il Foro Italiano</b> "<br>(dal 2010)                              | <b>CA</b><br>azione dei fascicoli in<br>(dal 2013) e delle <b>riv</b>                                                                                                  | pdf della rivis<br><b>viste La Trib</b> i                           | ta<br>una                                        | Riviste La<br>Riviste de                     | a Tribuna<br>e Il Foro Italia             | ano                                                        |   |
| (00.2020)                                                                                                    |                                                                                                    |                                                                     |                                                  | Gli Specia<br>Italiano                       | ali de Il Foro                            |                                                            |   |
|                                                                                                    |                                                                                                    |                                                                     |                                                  | Fonti Rep                                    | pertorio                                  |                                                            |   |
| il menù <b>NEWS</b> per<br>organizzato per arg                                                                            | mette di accedere ad<br>omenti                                                                                                    | un servizio qu                                                      | uotidiano d                                      | di aggiorr                                   | namento                                   | ) giuridico,                                               |   |
|                                                                                                    | BIBLIOTECA 🗸                                                                                                    | ULTIME RICERCH                                                      | IE~ IMI                                          | EI DOCUMEN                                   | NTI (5) ✓                                 | NEWS                                                       |   |
| TUTTE LE NEWS<br>AREA PENALE AREA C                                                                                       | VILE AREA CIRCOLAZIONE STRADALE AI                                                                                                    | REA AMMINISTRATIVO ARE                                              | A TRIBUTARIO ARE                                 | a locazioni ar                               | REA AMBIENTE                              | AREA LAVORO                                                |   |
| Escluso l'indenniz<br>dell'ufficio giudizi<br>10/11/2021 AREA LAV<br>La Corte di cassazione<br>dell'ufficio giudiziario o | zo dell'infortunio subito dalla lav<br>ario ove prestava la propria attivit<br>oro<br>civile, sez. L., con sentenza dell'8 novembri<br>ve prestava la propria attività | <b>voratrice lungo il perc</b><br>à<br>e 2021, n. 32473, ha precisa | <b>corso seguito p</b> e<br>sto che è da esclude | <b>er andare al b</b><br>re la indennizzabil | <b>par a prende</b><br>lità dell'infortur | r <b>e un caffè, (</b><br>nio subito dalla la <sup>,</sup> |   |

l'interfaccia della banca dati si può aprire in due modalità: la più generica di ricerca "**SOLO PER PAROLA**" consente di digitare dei termini di ricerca da lanciare su tutti gli archivi. Si può scorrere il menù a tendina "Tutti gli archivi" per selezionare quello di interesse, le parole possono essere gestite con le opzioni "Almeno una" "Tutte" "Frase esatta" ecc.

| so                   | LO PER PAROLA                             |                | AVANZATA       |            |
|----------------------|-------------------------------------------|----------------|----------------|------------|
| Tutti gli archivi 🗸  | Inserisci le parole da cercare.           |                |                | CERCA      |
| O Almeno una delle p | arole <ul> <li>Tutte le parole</li> </ul> | ○ Frase esatta | ○ Frase esatta | a + parola |

Selezionando la modalità di ricerca "**AVANZATA**" si può impostare con più accuratezza una ricerca, selezionando uno tra gli archivi offerti e utilizzando i vari filtri proposti

| SOLO PER PAROLA                                | AVANZATA                             |
|------------------------------------------------|--------------------------------------|
| GIURISPRUDENZA NORMATIVA DOTTRINA BIBLIOGRAFIA | FORMULARI PRASSI FISCALE COMMENTARIO |

**Giurisprudenza**: di legittimità e di merito (oltre 3.500.000 documenti) con massime e sentenze per esteso. L'archivio comprende tutta la documentazione pubblicata da Il Foro Italiano a partire dal 1987.

**Normativa**: tutti i codici nel testo vigente coordinato ed annotato, la raccolta completa della legislazione nazionale, una raccolta di leggi eurounitarie e regionali; possibilità di ricercare le versioni storiche con collegamento esterno a Normattiva.

**Dottrina**: articoli e note a sentenza fulltext, pubblicate nella rivista Il Foro Italiano e nelle riviste La Tribuna, correlata - nel caso di note a sentenza - con la sentenza per esteso e con le relative massime.

**Bibliografia**: è l'archivio che appartiene al Repertorio del Foro Italiano, contiene oltre 490.000 citazioni bibliografiche raccolte in 40 anni di pubblicazioni da tutte le riviste giuridiche edite in Italia e dai cataloghi editoriali.

Formulari. Archivio pratico e operativo, rivolto ai professionisti del diritto.

**Prassi fiscale:** raccolta completa ed aggiornata dei principali provvedimenti dell'Agenzia delle entrate.

**Commentario:** commenti aggiornati agli articoli dei 4 codici e alle Preleggi.

nella prima schermata della banca dati è offerta una funzionalità di ricerca tradizionale "**per classificazione**", con l'elenco delle voci del Foro italiano e del Repertorio

| erca per classificazione in For | o Italiano e Repert | torio          |
|---------------------------------|---------------------|----------------|
| CE PRINCIPALE                   |                     | RIVISTE E SITI |
|                                 |                     |                |

la stessa ricerca per classificazione, con voce principale e sottovoci, si può selezionare nella maschera di **ricerca avanzata** 

**esempio di ricerca di giurisprudenza:** solo massime, solo cassazione penale, in tema di *captatore informatico*:

AVANZATA → selezionare l'archivio GIURISPRUDENZA → inserire i termini *captatore informatico* 

"frase esatta"  $\rightarrow$  Ricerca per tipologia: Massime  $\rightarrow$  Ricerca per estremi - Enti giudicanti: Corte di cassazione penale

si ottengono una lista di massime che possono essere aperte una ad una e stampate/ salvate/inviate (una ad una) oppure si possono selezionare solo quelle di interesse e poi stamparle/salvarle insieme, o aggiungerle ad un "fascicolo"

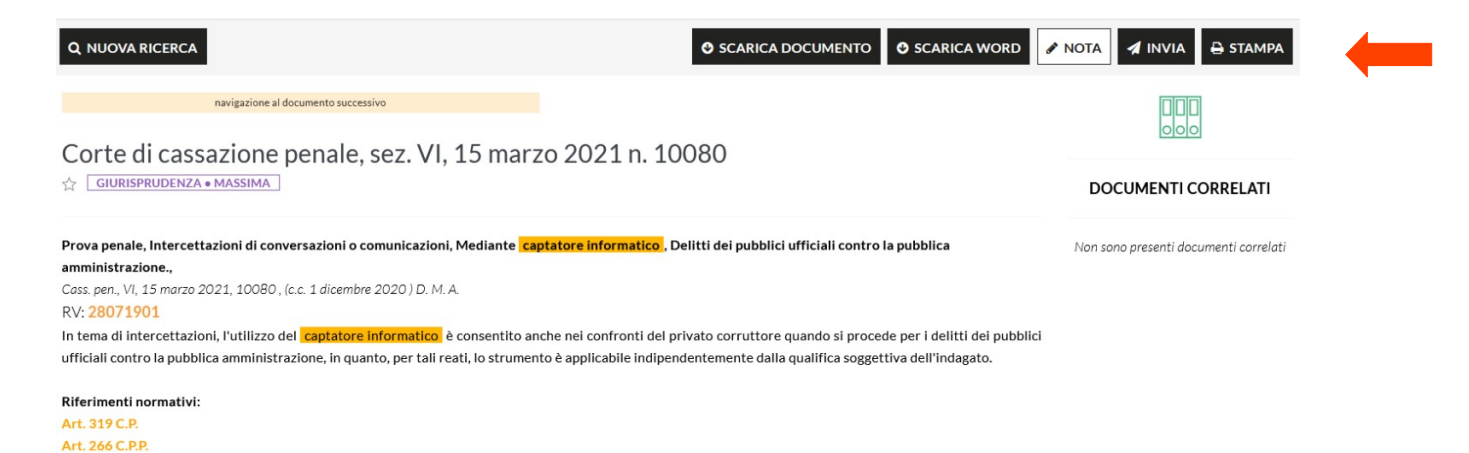

**suggerimento**: poiché non tutte le sentenze vengono massimate, se si vuole ottenere una ricerca aggiornata alle ultime pronunce è opportuno selezionare entrambe le tipologie Massime e Sentenze.

| 36 TROVATI 2 NEWS RISULTATI                                                                                                    | + AGGIUNGI PARAMET                                                                                                    | RI DI RICERCA                                                                                                    | <b>Q</b> CONTINUA RICERCA                                                                                                    | DATA DECRES V                                                                                                    |
|----------------------------------------------------------------------------------------------------|----------------------------------------------------------------------------------------------------|----------------------------------------------------------------------------------------------------|----------------------------------------------------------------------------------------------------|----------------------------------------------------------------------------------------------------|
| COMPRIMI INFORMAZIONI ESP/                                                                                                    | NDI INFORMAZIONI S                                                                                                    | TAMPA PAGINA RISULTATI                                                                                                    |                                                                                                    |                                                                                                    |
| 1 - Corte di cassazione penal<br>GIURISPRUDENZA • MASSIMA V<br>In tema di intercettazioni, l'u<br>pubblici ufficiali contro la p<br>dell'indagato.                                                                                                    | e, sez. VI, 15 marzo 202<br>sto<br>tilizzo del <mark>captatore in</mark><br>ubblica amministrazion                                                     | 21 n. 10080 🕝<br>nformatico è consentito anche nei c<br>le, in quanto, per tali reati, lo strun                                                                               | onfronti del privato corruttore quando<br>nento è applicabile indipendentemente                                                                                         | ✓ [◀<br>o si procede per i delitti dei<br>e dalla qualifica soggettiva                                                      |
| <ul> <li>2 - Corte di cassazione penal</li> <li>GIURISPRUDENZA • MASSIMA</li> <li>E' manifestamente infondata<br/>("trojan") in riferimento all'a<br/>sottrazione di energia delle<br/>compressione, rispetto all'es<br/>dell'azione penale di cui all'ar</li> </ul> | e, sez. V, 9 dicembre 20<br>h la questione di legitti<br>rt. 42 Cost., in quanto<br>batterie e dall'utilizzo<br>igenza di soddisfacime<br>t. 112 Cost. | 20 n. 35010 C<br>imità costituzionale della disciplina<br>o la diminuzione patrimoniale di un<br>o indebito dello stesso dispositivo<br>ento dell'interesse pubblico all'acce | delle intercettazioni tra presenti tram<br>a quota del diritto di proprietà dell'in<br>elettronico-bersaglio, è soccombente,<br>rtamento di gravi delitti, tutelato dal | ✓ [-]<br>ite captatore informatico<br>tercettato, derivante dalla<br>anche per la sua minima<br>principio di obbligatorietà |
| 3 - Corte di cassazione penal<br>GIURISPRUDENZA • MASSIMA<br>In tema di intercettazioni te<br>l'inosservanza delle disposizi<br>tale sanzione prevista solo per                                                                                                    | e, sez. V, 9 dicembre 20<br>efoniche o ambientali,<br>oni di cui all'art. 89 disp<br>r i casi tassativamente i                                         | 20 n. 35010 🖸<br>anche a mezzo di <mark>captatore inform</mark><br>. att. cod. proc. pen., anche dopo le me<br>indicati dall'art. 271 cod. proc. pen.                         | <mark>atico</mark> , non è causa di inutilizzabilità de<br>odifiche introdotte dal d.lgs. del 29 dice                                                                   | □ [-]<br>i risultati di tali operazioni<br>mbre 2017, n. 216, essendo                                                       |
| 4 - Corte di cassazione penal<br>GIURISPRUDENZA • MASSIMA<br>In tema di intercettazioni am                                                                                                    | e, sez. V, 9 dicembre 20<br>pientali a mezzo di <mark>cap</mark>                                                                                       | 20 n. 35010 🕝<br>tatore informatico ("trojan"), il riferi                                                                                                    | mento al luogo di <b>serito dell'inte</b> r                                                                                                    | cettazione tra presenti non                                                                                                 |
| costitui<br>essenda<br>della captazione, ene presenti                                                                                                    | isultati. Salvare o stamp<br>le dar mermento ando                                                                                                    | are prima di cambiare pagina.<br>gun.                                                                                                    | 🖺 SALVA 🔒 STAMPA 🗶 DE                                                                                                    | orte EDU,<br>tinerante"                                                                                                    |

un singolo documento può offrire correlazioni per ampliare le conoscenze sul tema di ricerca:

| navigazione al documento precedente                                                                                                    | navigazione al documento successivo                                                                                                    |                      |
|----------------------------------------------------------------------------------------------------|----------------------------------------------------------------------------------------------------|----------------------|
| Corte di cassazione penale, sez. I, 17 dicemb                                                                                                    | bre 2019 n. 50972                                                                                                    | DOCUMENTI CORRELATI  |
| rova penale, Intercettazioni di conversazioni o comunicazioni, Reati diversi da<br>25s. pen., I, 17 dicembre 2019, 50972 , (ud. 25 giugno 2019 ) C.F. , in Riv. pen. 12/.<br>25 assi e nuove aperture garantiste.                                                                                                    | a quelli di criminalità organizzata, Impiego del <mark>captatore informatico</mark><br>20 con nota di M. GRIFFO, <b>Il battesimo della novella sulle intercettazioni, tra vecchie</b>                                                                                                    | <b>1</b><br>Sentenze |
| V: 2//862<br>ei procedimenti relativi a reati diversi da quelli di criminalità organizzata (nell<br>on sussista fondato motivo di ritenere che nei luoghi indicati dall'art. 614<br>tercettazioni di comunicazioni tra presenti disposte - prima dell'entrata in vij<br>217, n. 216 - mediante l'installazione di un <u>captatore informatico</u> in un d | la specie, omicidio scaturente da rancori legati a vicende sentimentali), per i quali<br>cod. pen. si stia svolgendo attività criminosa, sono inutilizzabili i risultati di<br>gore delle modifiche apportate all'art. 266 cod. proc. pen. dal d.lgs. 29 dicembre<br>lispositivo elettronico, pur quando il provvedimento autorizzativo preveda che | <b>1</b><br>Dottrina |
| secuzione delle operazioni possa avvenire solo in luoghi diversi da quelli di p<br>certare in anticipo i luoghi e le modalità di esecuzione delle captazioni, né è<br>iccessiva" delle intercettazioni che, per essere utilizzabili, devono risultare legi                                                                                                | privata dimora. (In motivazione la Corte ha chiarito che in tal caso è impossibile<br>è consentito un controllo postumo degli stessi finalizzato ad una "legalizzazione<br>ittime sin dal momento genetico e, quindi, sin dal provvedimento autorizzativo).                                                                                         |                      |
| ferimenti normativi:                                                                                                    |                                                                                                    |                      |
| rt. 266 C.P.P.                                                                                                    |                                                                                                    |                      |
| rt. 267 C.P.P.                                                                                                    |                                                                                                    |                      |
| rt. 614 C.P.                                                                                                    |                                                                                                    |                      |
| rt. 4 D.L.VO del 29 dicembre 2017 n. 216                                                                                                    |                                                                                                    |                      |

la ricerca di giurisprudenza può essere condotta – oltre che per parole - anche per provenienza, per tipologia, per classificazione, per estremi, per riferimenti normativi, compilando gli appositi campi. Una ricerca già impostata può essere raffinata con il comando **+AGGIUNGI PARAMETRI DI RICERCA** 

#### esempio di ricerca di dottrina in full text in tema di captatore informatico:

AVANZATA  $\rightarrow$  selezionare l'archivio DOTTRINA  $\rightarrow$  inserire i termini *captatore informatico* "frase esatta"

si ottengono una lista di articoli in full text provenienti dalle <u>riviste La Tribuna, Foro It. e Foro</u><u>news</u>, (sono indicate nel menù a tendina "RIVISTA") ; possono essere aperti uno ad uno e stampati/salvati/inviati (singolarmente) oppure si possono selezionare quelli di interesse e poi stamparli/salvarli insieme, o aggiungerli ad un "fascicolo"

la ricerca può essere condotta – oltre che per parole - anche per provenienza, per estremi, per riferimenti normativi, compilando gli appositi campi.

#### **Esempio di ricerca di bibliografia** in tema di *captatore informatico*:

AVANZATA  $\rightarrow$  selezionare l'archivio BIBLIOGRAFIA  $\rightarrow$  inserire i termini *captatore informatico* "frase esatta"

si ottengono una lista di riferimenti bibliografici provenienti dal Repertorio del Foro italiano, con eventuali correlazioni:

| NUOVA RICERCA                                       | TU                                      | TTI GLI ARCHIVI                                | GIURISPRUDENZA                  | NORMATIVA                     | DOTTRINA                  | BIBLIOGRAFIA    | FORMULARI | PRASSI     |       | TARIO |
|-----------------------------------------------------|-----------------------------------------|------------------------------------------------|---------------------------------|-------------------------------|---------------------------|-----------------|-----------|------------|-------|-------|
|                                                     |                                         |                                                |                                 |                               |                           |                 |           | DRDINA PER | 2     |       |
| 42 TROVATI 2 NEWS RISU                              | ILTATI + AGGI                           | UNGI PARAMETR                                  | I DI RICERCA                    |                               |                           | Q CONTINU       | A RICERCA | DATA D     | ECRES | ~     |
|                                                     |                                         |                                                |                                 |                               |                           |                 |           |            |       |       |
| COMPRIMI INFORMAZION                                | ESPANDI INFO                            | ORMAZIONI ST                                   | AMPA PAGINA RISU                | LTATI                         |                           |                 |           |            |       |       |
| 1 - FOTI D., La nuova d                             | lisciplina del <mark>ca</mark>          | aptatore inform                                | <mark>atico</mark> - Un disfunz | ionale equilibrio             | o? 🖸                      |                 | IL REP    | ERTOR      | 10    | □[-]  |
| "Intercettazione di conver                          | sazioni o comunica                      | azioni"                                        |                                 |                               |                           |                 |           |            |       |       |
| 2 - SPANGHER G., II c                               | aptatore inforn                         | <mark>natico</mark> nella rifo                 | orma delle intercet             | tazioni 亿                     |                           |                 | IL REP    | ERTOR      | IO    | □[-]  |
| "Intercettazione di conver                          | sazioni o comunica                      | azioni"                                        |                                 |                               |                           |                 |           |            |       |       |
| 3 - TROGU M., Interce<br>Cass. pen., sez. II, 22 Iu | ttazioni all'este<br>Iglio 2020, n. 29  | ero mediante <mark>ca</mark><br>9362, C. D.) 🗹 | aptatore informati              | <mark>co</mark> : nuovi strun | nenti, vecchi             | problemi (Nota  | a IL REP  | ERTOR      | IO    | □[-]  |
| BIBLIOGRAFIA                                        | sazioni o comunica                      | azioni"                                        |                                 |                               |                           |                 |           |            |       |       |
| 4 - MONZILLO B., Qua<br>(Nota a Cass. pen., sez     | lle regime per le<br>. II, 22 luglio 20 | e comunicazion<br>20, n. 29362, C.             | tra persone all'est<br>D.) 🖸    | tero intercettat              | e dal <mark>captat</mark> | ore informatico | ? IL REP  | ERTOR      | IO    | □[-]  |
| BIBLIOGRAFIA<br>"Intercettazione di conver          | sazioni o comunica                      | azioni"                                        |                                 |                               |                           |                 |           |            |       |       |

la ricerca può essere condotta – oltre che per parole - anche per classificazione, per estremi, per riferimenti normativi, compilando gli appositi campi.

NB: l'archivio Bibliografia funziona come un catalogo generale delle pubblicazioni giuridiche e di ognuna fornisce i riferimenti bibliografici (monografie o articoli o saggi); non può fornire i fulltext per ragioni di copyright.

#### **Esempio di ricerca di normativa** in tema di *captatore informatico*:

AVANZATA  $\rightarrow$  selezionare l'archivio NORMATIVA  $\rightarrow$  inserire i termini *captatore informatico* "frase esatta"

si ottengono una lista di provvedimenti normativi - nel testo vigente - che contengono all'interno un riferimento al tema ricercato (*le parole* "*captatore informatico" in questo esempio*), con eventuali correlazioni:

| navigazione al documento precedente                                                       | navigazione al documento successivo                                                 |                     |
|-------------------------------------------------------------------------------------------|-------------------------------------------------------------------------------------|---------------------|
| Decrete legislative 29 dicembre 2017 p. 214                                               | SArt A                                                                              |                     |
| Decreto legislativo 29 dicembre 2017 II. 210                                              | AIL 4                                                                               |                     |
|                                                                                           |                                                                                     | DOCUMENTI CORRELATI |
| "Intercettazione di conversazioni o comunicazioni"                                        |                                                                                     |                     |
|                                                                                           |                                                                                     | Provv. Completo     |
| Intercettazione di conversazioni o comunicazioni                                          |                                                                                     |                     |
| 4 Modifiche al codice di procedura penale in materia di intercettazioni mediante inserime | nto di captatore informatico.                                                       |                     |
| 1. Al codice di procedura penale, approvato condecreto del Presidente della Rep           | ubblica 22 settembre 1988, n. 447, sono apportate le seguenti modificazioni:        | 5                   |
| a) all'articolo 266:                                                                      |                                                                                     | Massimo             |
| 1) al comma 2, primo periodo, sono aggiunte, in fine, le seguenti parole: «, che          | può essere eseguita anche mediante l'inserimento di un captatore informatico        | Massille            |
| su un dispositivo elettronico portatile»;                                                 |                                                                                     |                     |
| <ol><li>dopo il comma 2 è aggiunto il seguente:</li></ol>                                 |                                                                                     |                     |
| «2 bis. L'intercettazione di comunicazioni tra presenti mediante inserimento d            | i captatore informatico su dispositivo elettronico portatile è sempre consentita    | 3                   |
| nei procedimenti per i delitti di cui all'articolo 51, commi 3 bis e 3 quater.»;          |                                                                                     | Sentenze            |
| b) all'articolo 267:                                                                      |                                                                                     |                     |
| 1) al comma 1, è aggiunto, in fine, il seguente periodo:                                  |                                                                                     |                     |
| «Il decreto che autorizza l'intercettazione tra presenti mediante inserimento o           | di captatore informatico su dispositivo elettronico portatile indica le ragioni che |                     |
|                                                                                           |                                                                                     |                     |

la ricerca può essere condotta – oltre che per parole - anche per classificazione e per estremi, compilando gli appositi campi.

Il menù a bottoni neri in alto consente di elaborare il risultato, per esempio scaricare integralmente la norma selezionata, o cercare le versioni storiche attraverso il collegamento esterno a *Normattiva* 

SCARICA PROVVEDIMENTO COMPLETO SCARICA WORD

VERSIONE STORICA NORMATTIVA

🖈 INVIA 🔒 STAMPA

🖋 NOTA

## **Esempio di ricerca nell'archivio Commentario** in tema di *captatore informatico*:

AVANZATA  $\rightarrow$  selezionare l'archivio COMMENTARIO  $\rightarrow$  inserire i termini *captatore informatico* "frase esatta"

si ottengono una lista di approfondimenti dottrinali, riferimenti giurisprudenziali e commenti agli articoli dei 4 Codici e delle Preleggi,che contengono all'interno un riferimento al tema ricercato (*le parole* "*captatore informatico" in questo esempio*), con eventuali correlazioni.

La ricerca può essere condotta – oltre che per parole - anche per riferimenti normativi, compilando gli appositi campi.

Le principali caratteristiche di questo archivio sono l'aggiornamento tempestivo alle ultime novità giurisprudenziali o normative e la multivigenza, che consente di cercare i commenti nelle diverse epoche storiche (molto utile quando si affronta lo studio di istituti giuridici soggetti a riforma).

Una ricerca, già impostata in un archivio (per es. giurisprudenza), può essere ripetuta automaticamente in un altro archivio (per es. dottrina) semplicemente cliccando sul riquadro col nome

| GIURISPRUDENZA | NORMATIVA | DOTTRINA | BIBLIOGRAFIA | FORMULARI | PRASSI FISCALE | COMMENTARIO |
|----------------|-----------|----------|--------------|-----------|----------------|-------------|
|                |           |          |              |           |                |             |

Si ricorda infine che Il Foro Italiano è consultabile nella banca dati Jstor, in versione pdf, dal primo volume uscito nel 1876 (salvo gli ultimi sette anni), non vengono però restituiti i full text ma la sola notizia bibliografica; accesso dal menù **LINK UTILI** in alto a destra

| Sea Sea                                                                                                    | rch JSTOR                         | All Content            | ~            | Q | Register                               | Log in     |
|----------------------------------------------------------------------------------------------------|-----------------------------------|------------------------|--------------|---|----------------------------------------|------------|
| JSTOR Searc                                                                                                    | ch ∨ Browse ∨ Tools ∨             |                        |              |   | Аь                                     | out Suppor |
| ll Foro Ita                                                                                                    | aliano                            |                        | Journal Info | • | II FODO                                |            |
| // IL FORO<br>ITALIANO                                                                                                    | Coverage: 1876-2013 (Vol. 1 - Vol | . 136)<br>Faan kaliaan |              |   | IL FUKU<br>ITALIANO                    |            |
| An and the second second secon | ARL                               | Foro Italiano          |              |   | FONDATO NEL 1876<br>DA ENRICO SCIALOJA |            |
|                                                                                                    | Journal Home Page                 |                        |              |   |                                        |            |
|                                                                                                    |                                   |                        |              |   |                                        |            |

In Biblioteca giuridica – sezione riviste - è posseduta l'intera raccolta cartacea del Foro Italiano.